## دليل استخدام خدمة فوري للدفع الإلكتروني بجامعة المنيا

## دليل التحصيل الإلكتروني

أولا: بالنسبة للمصروفات الدراسية الخاصة بالطلاب النظامين : الخدمة مميكنة على خدمات فوري مباشرة ويتم الدفع بأستخدام كود الطالب (16) الموجود علي البطاقة الجامعية لكل طالب.

ثانيا: بالنسبة الي المصروفات الدراسية لبعض طلاب السنوات النهائية والطلاب الباقين للإعادة لبعض الكليات والبادئ الكود الجامعي الخاص بهم برقم 2 من جهة اليسار يمكنهم دفع المصروفات الدراسية من خلال خدمة التحصيل الالكتروني علي بوابة جامعة المنيا بالخطوات التي سيلي شرحها.

## ثالثا:

جميع خدمات الجامعة مميكنة من خلال بوابة الجامعة ويمكن دفع مستحقاتها من خلال خدمة التحصيل الاكتروني على بوابة الجامعة بإتباع الخطوات التالية:

> 1- الدخول على الموقع الالكتروني لموقع الجامعة https://www.minia.edu.eg/Minia.

2- الضغط على خدمات <u>التحصيل الاكتروني ا</u>لموجودة بأعلى يسار موقع الجامعة.

3- أختيار الفئة المستهدفة للخدمة مثل (الطلاب – الدر اسات العليا – الخريجين ......

4- إدخال اسم المستخدم والرقم القومى ورقم الموبيل واخيار الكلية او الادارة التابع لها طالب الخدمة.

5- أختيار الخدمة.

6- الضغط على زر عرض.

7- أختيار العدد المطلوب من الخدمة سواء كانت شهادات او مستخرجات وإدخال الرقم (1) في حالة غير ذلك.

8- سوف يظهر فاتورة موضح بها جميع البيانات والخدمة المختارة وسعرها.
9- الضغط على ايقونة فورى .

10- سوف يظهر لك مربع حواري يطلب فيه البريد الالكتروني ورقم الهاتف الخاص بطالب الخدمة.

11- سيصلك رسالة على رقم الموبيل السابق إدخاله بها كود فوري تذهب به الى أقرب مكينة فوري لتدفع بو اسطته قيمة الخدمة خلال يومين من تاريخ إصدار الفاتورة.

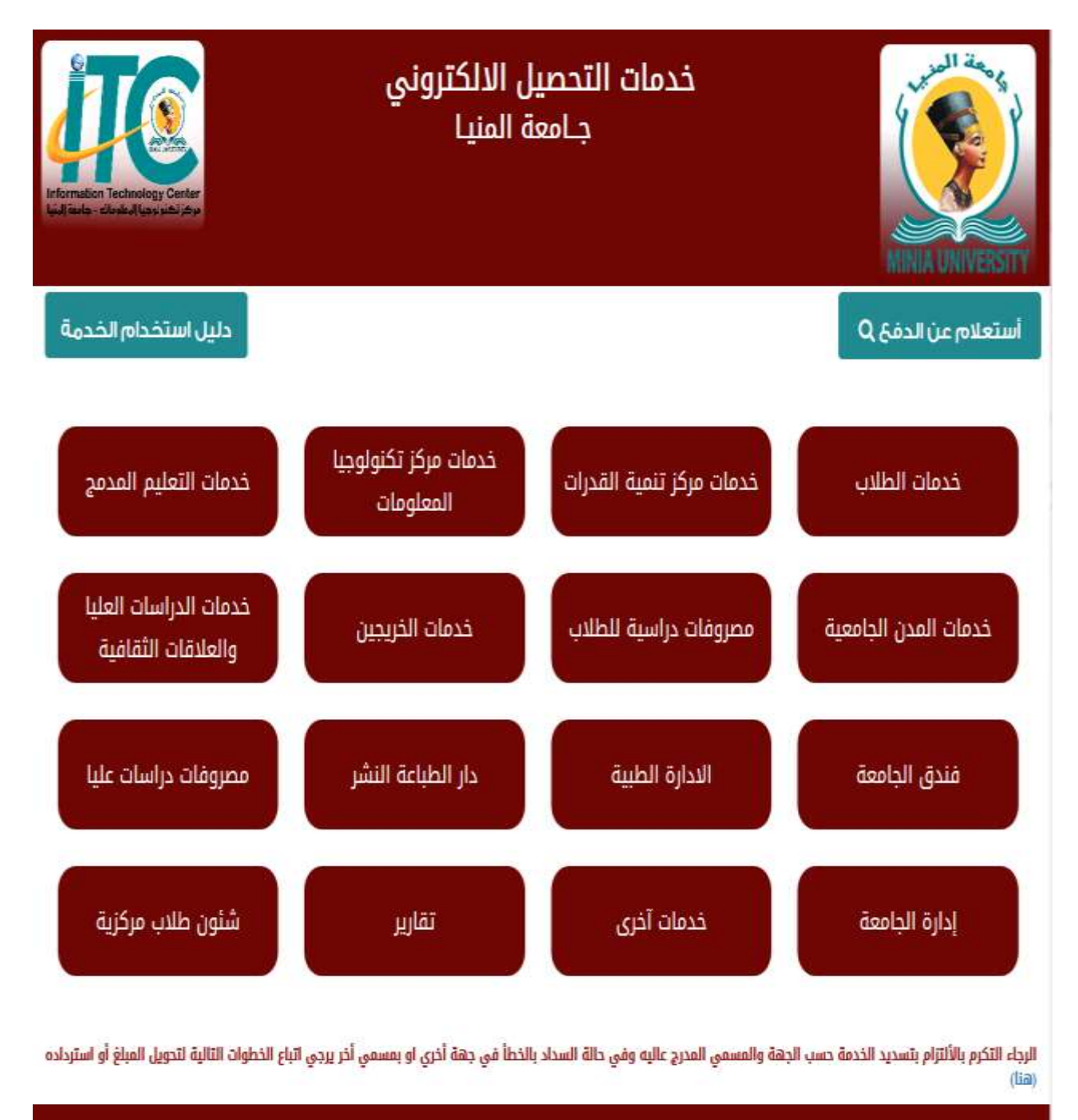

جميع الحقوق محفوظة لمركز تكنولوجيا المعلومات بجامعة المنيا٢٠١٩

| Information Technology Center<br>Suit sole - Cledic Huavisiti Joya | خدمات التحصيل الالكتروني<br>جــامعة المنيـا                                       | MINIA UNIVERSITY                                      |
|--------------------------------------------------------------------|-----------------------------------------------------------------------------------|-------------------------------------------------------|
| دليل استخدام الخدمة                                                |                                                                                   | استعلام عن الدفع Q                                    |
|                                                                    | خدمات أضافية                                                                      |                                                       |
|                                                                    |                                                                                   | 1 (?) Ý2                                              |
|                                                                    |                                                                                   | عرض الفاتورة                                          |
| باع الخطوات التالية لتحويل المبلغ أو استرداده                      | جهة والمسمي المدرج عاليه وفي حالة السداد بالخطأ في جهة أخرى او بمسمى آخر يرجي اتر | الرجاء التكرم بالألتزام بتسديد الخدمة حسب ال<br>(هنا) |

جميع الحقوق محفوظة لمركز تكنولوجيا المعلومات يجامعة المتيا١٩٢٢

| Contraction Technology Contents<br>and Party Contents |        | خدمات التحصيل الالكتروني<br>جـامعة المنيا |          |       |                |            | ANNA UNIVERSIT |  |  |
|-------------------------------------------------------|--------|-------------------------------------------|----------|-------|----------------|------------|----------------|--|--|
| استخدام الخدمة                                        | دىيى   |                                           |          |       |                | Q.64       | أستعلام عن الد |  |  |
|                                                       |        |                                           | اضامية   | خدمات |                |            |                |  |  |
| <u>(</u>                                              |        |                                           |          |       |                |            | 1 191-2        |  |  |
|                                                       |        |                                           |          |       |                |            | عرض الفلاورة   |  |  |
|                                                       |        | ρ ματοφ                                   | * 17 كلي | reree | recenter (1) ¥ | : جمال     | t (?) ملك وليد |  |  |
| التاريخ                                               | العملة | الأجمالي                                  | الخمية   | السعر |                | الخدمة     | رقم الخدمة     |  |  |
| ۲-19⊷1-۲۸                                             | جنيه   | 1                                         | T.       | 1     | كة الحديد      | إشتراك الس | ovv            |  |  |
|                                                       |        |                                           |          |       |                |            | @ 🕹 فوري       |  |  |

الرجاء التكرم بالألتزام بتسديد الخدمة حسب الجهة والمسمى المدرج عاليه وفي حالة السداد بالخطأ في جهة أخرى او بمسمي أخر يرجى اتباع الخطوات التالية لتحويل المباغ أو استرداده (هنا)

جميع الحقوق محقوظة لمرخز تختولوجيا المعلومات يجامعة المتيا190

## عرض فوري

| ×                                     |
|---------------------------------------|
| جامعة المنيا                          |
| البريد الإلكتروني                     |
| البريد الإلكتروني                     |
| رقم المحمول                           |
| رقم المحمول                           |
|                                       |
| إستمرار                               |
| یوجد لدیك حساب؟ <mark>سجل دخول</mark> |
|                                       |
|                                       |

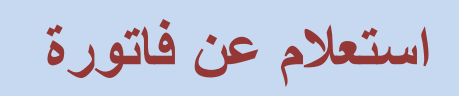

| Information Technology Center<br>Milliona - céndical Lues cobi Jóhn | خدمات التحصيل الالكتروني<br>جــامعة المنيـا |                       | MINIA UNIVERSITY       |
|---------------------------------------------------------------------|---------------------------------------------|-----------------------|------------------------|
| دليل استخدام الخدمة                                                 |                                             |                       | أستعلام عن الدفع Q     |
|                                                                     | 998977-                                     | غرد الدي <b>† (')</b> |                        |
|                                                                     |                                             |                       | استعقام الثود غير صحيح |

الرجاء التكرم بالألتزام بتسديد الخدمة حسب الجهة والمسمي المدرج عاليه وفي حالة السداد بالخطأ في جهة أخري او بمسمي أخر يرجي الباع الخطوات التالية لتحويل المبلغ أو استرداده (iia)

جميع الحقوق محفوظة لمركز تخنولوجيا المعنومات يجامعة المنيا٢٠٩٥

| Recorded to the second second |            | خدمات التحصيل الالكتروني<br>جـامعة المنيا |                |                |                               |            | MINIA UNIVERSITY                                      |
|----------------------------------------------------------------------------------------------------|------------|-------------------------------------------|----------------|----------------|-------------------------------|------------|-------------------------------------------------------|
| دليل استخدام الخدمة                                                                                                    |            |                                           |                |                |                               |            | أستعلام عن الدفع Q                                    |
|                                                                                                    |            |                                           |                |                | ¥ለለምለ-ሰ                       | · ()1.     | ا عد الارد                                            |
|                                                                                                    |            |                                           |                |                |                               |            | استعلام تر اللغ ينجاح                                 |
|                                                                                                    |            | الجميلة                                   | كتية القتون    | 101            | (9V-I-IFEP-TOF                | 01         | t <sup>(1)</sup> محمود منتصر محمد س                   |
| ة التاريخ                                                                                                    | العمل      | الأجمالي                                  | الكمية         | السعر          |                               |            | رقم الخدمة الخدمة                                     |
| AM 117:0000 1/11/17-19                                                                                                    | جنيه       | Į.,                                       | 1              | ş.,            | الي للتخرج للطالب             | الحاسب الا | ۱۷۹ تدريب مقدمة في                                    |
| ات الثانية لتدويل المبلغ أو استرداده                                                                                                    | ياع الخطوا | سمي آذر يردي ال                           | يهة أذري او يه | اد بالنطأ في د | مي المدرج عاليه وفي دالة السد | ېشة والمس  | الرجاء التكرم بالألتزام بتسديد الخدمة حسب ال<br>(هنا) |

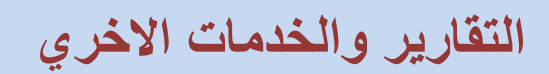

| Information Technology Centur<br>Well taxle - clask Illips situ idiy | خدمات التحصيل الالكتروني<br>جـامعة المنيا | NAL UNIVERSITY   |
|----------------------------------------------------------------------|-------------------------------------------|------------------|
| دليل استخدام الخدمة                                                  | Q جە                                      | أستعلام عن الد   |
|                                                                      | تسجيل الدخول للتقارير                     |                  |
|                                                                      | الخدمة مخصص لأحد مستولي الكلية فقط        | • الدخول علي هذه |
|                                                                      | اسم المستخدم                              | t سر مستقدر ۲    |
|                                                                      | كلمة المرور                               | () we hat        |
|                                                                      |                                           | دفــــول         |

(lia)

جميع الحقوق محفوظة لمرخز تخنولوجيا المعلومات بجامعة المنيا ٢٠١٩٥